# **MDCMS - Managing RFPs with Lock-Wait**

### **Creating a Report**

During the installation phase of an RFP, one of the few things that can cause an issue are lock-waits. Lock-waits typically occur because of timing issues caused by users or batch jobs accessing files that are on the RFP.

### Default

A Lock-Wait command(s) will be triggered for locks that occur during the compilation and installation phases of an RFP. By default an RFP will wait indefinitely for the lock to be released in order to proceed. When the lock is released, the RFP continues.

## **Being in Control**

Through the "L" command type it is possible to control how a lock-wait is handled. It is possible to create a series of commands you wish to execute.

Typical scenarios would be:

- Ask for intervention
- · Send an email asking for lock to be released
- Wait a specified number of seconds and then perform a rollback.
- Send an email to indicate that the RFP was unable to install and a rollback occurred.

### Configuring MDCMS to Assist in Creating the Lock Commands.

- 1. MDCMS
- 2. Select option 1 Setup Menu
- 3. Select option 4 Commands and Scripts
- 4. Press F9 Gen RFP Commands
- 5. Select the Application and Level(s) for which you would like to add the commands
- 6. Select the L Commands

#### (i) L Commands

- The first command sends an informational message to the installer and waits 20 minutes
- The second command initiates the rollback process (\*ROLLBACK)
- You can edit and modify the times on these commands after they are created.

### **Manually Add Controls**

#### Rollback

To initiate a rollback due to a lock-wait, you can set up a command to execute this automatically when a lock occurs.

Adding a lock-wait command is a two-step process. After you have entered the initial command, you will want to edit the command to see the additional parameters that are available.

### From MDOpen:

| 🖻 MDCMS V7.3 - L / 0 / *ROLLBACK - Eclipse 🗕 🗖 🔀 |                   |                             |             |                                 |                  |               |                 | □ ×                    |                       |          |  |
|--------------------------------------------------|-------------------|-----------------------------|-------------|---------------------------------|------------------|---------------|-----------------|------------------------|-----------------------|----------|--|
| Eile Edit Navigate Search Project Run            | Window Help       |                             |             |                                 |                  |               |                 |                        |                       |          |  |
| 📑 🖛 🔚 💁 🖌 🗣 🗸                                    | iii 🔗 🕶           | )<br>1 = 5                  | • % ¢ •     | • => •                          |                  |               | Quick Access    | 😰 🛛 📌 Java EE 📲 Remote | System Explorer 💊 MD0 | CMS V7.3 |  |
| 🔋 MdRep 🙁 🛸 Naviga 🕒 Project 🖱 🗖                 | P MdInstallati    | onHistory                   | /iew 🌒 Md/  | AttributeCommandView 🛙          |                  |               |                 |                        | ති                    | 🔶 🗸 🗖 🗖  |  |
| 3. ☆ 8 ¤ 8 ₽ 3. X 3. 2 8 ¤ 5 5                   | - US DEMO -       | ✓ US DEMO - Filter settings |             |                                 |                  |               |                 |                        |                       |          |  |
| US DEMO-MRDYN71.MDCMS.CH-US@D                    | Application       |                             | Level       | MDCMS Attribute                 | Comn             | nand Type -   |                 | ~                      |                       |          |  |
| A Object Requests                                | Command           |                             |             |                                 |                  |               |                 |                        |                       |          |  |
| Projects                                         | Clear and refresh |                             |             | A Refresh                       |                  |               |                 |                        |                       |          |  |
| I lasks                                          |                   |                             |             |                                 |                  |               |                 |                        |                       |          |  |
| RFP Send Listing                                 |                   | the line of the Co          | mmand       |                                 |                  |               |                 |                        |                       |          |  |
| RFP Installation History                         | US DEMO-A         | land                        | Amelhada    | Command Ture                    | Cost Common      | Comment       |                 |                        |                       | •        |  |
| 📲 Import Source                                  | Application       | Level                       | Attribute   | Command Type                    | Sort Sequence    | Command       |                 |                        |                       |          |  |
| Import Local Objects                             | INV               | 10                          | DF          | C-Compilation                   | 0                | CRTPF FILE(## | OBJUB##/##OBJN  | AM##) SRCFILE(##SRCL   |                       |          |  |
| <ul> <li>Settings</li> </ul>                     | INV               | 10                          | PFREF       | C-Compilation                   | 0                | CRTPF FILE(## | OBJLIB##/##OBJN | AM##) SRCFILE(##SRCL   |                       | ~        |  |
| App Hierarchy                                    | SE AttributeCor   |                             |             |                                 |                  |               |                 |                        |                       |          |  |
| E Levels                                         |                   | Detail for A                | ttributeCor | mand: L /0 /*POLLBACK           |                  |               |                 |                        |                       |          |  |
| Attributes                                       | US DEMO - E       | Jetan IOI A                 |             | Innand. E / V/ ROLLDAGR         |                  |               |                 |                        |                       |          |  |
| Commands                                         | Property          |                             | Va          | alua                            |                  |               |                 |                        |                       | ^        |  |
| <ul> <li>System i Settings</li> </ul>            | Application       |                             | IN          | V                               |                  |               |                 |                        |                       |          |  |
| Distribution Queues                              | Level             |                             | 30          |                                 |                  |               |                 |                        |                       |          |  |
| OS400 Locations     Server Locations             | MDCMS Attribute   |                             | *R          | FP                              |                  |               |                 |                        |                       |          |  |
| SVN Repositories                                 | Command Type      |                             | L-          | Object Lock during Installation |                  |               |                 |                        |                       |          |  |
| eMail Bodies                                     | Sort Sequence     |                             | 0           |                                 |                  | (999)         |                 |                        |                       |          |  |
| in the server Scripts                            | Command           |                             | *R          | OLLBACK                         | Command prompter |               |                 |                        |                       |          |  |
| MDWorkflow                                       | Wait in Seco      | onds befor                  | re E 12     | 0                               | (99999)          |               |                 |                        |                       |          |  |
| Session                                          | Ignore Errors     |                             | 2           | MTWAIT                          |                  |               |                 |                        |                       |          |  |
|                                                  | Keep MD Li        | ibraries in l               | LIBL        |                                 |                  |               |                 |                        |                       |          |  |
|                                                  |                   |                             |             |                                 |                  |               |                 |                        |                       |          |  |
|                                                  |                   |                             |             |                                 |                  |               |                 |                        |                       |          |  |
| < >                                              |                   |                             |             |                                 |                  |               |                 |                        |                       | ×        |  |
|                                                  |                   |                             |             |                                 |                  |               |                 |                        |                       |          |  |
|                                                  | ) X ∐             | P                           |             | w] 🐖 🔍                          |                  |               |                 | S 👻 📼                  | - 🐯 📰 👘 🐽 🔐           | 9:08 AM  |  |
| Tes see the 👧 🕒                                  | ) X 🛛             | P                           |             | vi 🔯 🔍                          |                  | C (           |                 | S 👻 📖                  | - 😌 🛲 🟦 🕪 al          | 9:08 AM  |  |

| MDC       File Edit Navigate Search Project Run V       ♥     ♥       ●     ●       ●     ●       ●     MdRen_ 33       ●     Naviga.       ●     Project □                                                                                                    | MS V7.3 - C /<br>Vindow Help                                                                     | 0 / CRT                                                                                                    | PF FILE(##                                                                                                    | OBJLIB##/##OB.                                                                                        | INAM##) SRCFILE                                                          | (##SRCLIB##,                          | /##SRCFIL##)                                                                                | OPTION(*EVENTF) - Eclipse<br>:ess ) 또 이 양 Java EE 🗃 Remo                                                                                                    |  |  |
|----------------------------------------------------------------------------------------------------|--------------------------------------------------------------------------------------------------|----------------------------------------------------------------------------------------------------|----------------------------------------------------------------------------------------------------|----------------------------------------------------------------------------------------------------|--------------------------------------------------------------------------|---------------------------------------|---------------------------------------------------------------------------------------------|----------------------------------------------------------------------------------------------------|--|--|
| Minisper      Minisper      Minisper | US DEMO - Filter setti Application Command Clear and refresh                                     |                                                                                                    | Application<br>Level<br>MDCMS Attribute<br>Command Type<br>Sort Sequence                                                                                                    |                                                                                                    | INV<br>30<br>*RFP<br>L-Object Lock during Installation<br>0<br>*ROLLBACK |                                       |                                                                                             | ¥ v                                                                                                    |  |  |
| <ul> <li>RFP Send Listing</li> <li>RFP Installation history</li> <li>Import Local Objects</li> <li>Settings         <ul> <li>App Hierarchy</li> <li>Applications</li> <li>Levels</li> <li>Commands</li> <li>System i Settings</li> <li>Distribution Queues</li> <li>OS400 Locations</li> <li>SYM Repositories</li> <li>eMail Bodies</li> <li>Remote Server Locations</li> <li>Remote Server Scripts</li> <li>MDWorkflow</li> </ul> </li> <li>Session</li> </ul>                                                                                                    | US DEMO - A<br>Application<br>INV<br>INV<br>INV<br>INV<br>INV<br>INV<br>INV<br>INV<br>INV<br>INV | ttributeCc           Level         10           10         1           10         1           10         1           10         1           10         1           10         1           10         1           30         1           30         1           30         1           30         1           30         1           30         1           30         1           30         1           30         1 | Command<br>Command<br>Run for Modifications<br>Run for Recompilations<br>Run for Deletions<br>Run for Updates<br>Ignore Errors<br>Keep MD Libraries in LIBL<br>Wildcards in SQL |                                                                                                    |                                                                          | ОК                                    | Command P                                                                                   | <pre>vOBJNAM##) SRCFILE(##SRCL<br/>#OBJNAM##) SRCFILE(##SRCL<br/>#OBJNAM##) SRCFILE(#SRCL<br/>IB##/##OBJNAM##) SRCFILE(<br/>IB##/##OBJNAM##) SRCFILE(<br/>B##/##OBJNAM##) SRCFILE(<br/>##/##OBJNAM##) SRCFILE(#SRCL<br/>#OBJNAM##) SRCFILE(##SRCL<br/>#OBJNAM##) SRCFILE(##SRCL</pre> |  |  |
|                                                                                                    | INV<br>INV<br>INV<br>INV<br>INV<br>StributeCor<br>US DEMO - D                                    | 30 1<br>90 0<br>90 0<br>90 1<br>90 1<br>90 1<br>mmand                                                                                                    | CBL<br>CBLLE<br>CLP<br>CLF<br>CLF<br>CLF                                                                                                    | C-Compilation<br>C-Compilation<br>C-Compilation<br>C-Compilation<br>Command 12<br>mand: C / 0 / CRTPF | 0<br>0<br>0<br>FILE(##OBJLIB##/#                                         | CRTCBL<br>CRTBNI<br>CRTCLP<br>CRTLF F | PGM PGM(##OBJ<br>DCBL PGM(##OBJ<br>GM PGM(##OBJLI<br>GM PGM(##OBJLIB##/#<br>RCFILE(##SRCLIE | <br>                                                                                                    |  |  |

### From Green screen:

- 1. Select option 1 Setup Menu
- 2. Select option 4 Commands
- 3. Press F6 to create a new command
- 4. Type is an L

| CMCCMST               | Midrange Dynamics-Nor | th America (8.1)              | 26.07.18 |
|-----------------------|-----------------------|-------------------------------|----------|
| SCRN2                 | MD Default Command    | Maintenance                   | 02:17:16 |
| Appl: SMPL<br>Lvl: 90 |                       | Wait before Usage:30          | Seconds  |
| Attribute: *RFP       | Attribute, *RFP       |                               |          |
| Type: L Lock W        | ait for Object        | Ignore Errors Y               | YZN.     |
| Sequence.: <u>1</u>   |                       | Keep MD Libs in Libl.: Y      | Y∕N      |
|                       |                       | Run as User Profile: <u>*</u> | USER     |
| Command               |                       |                               |          |

MDMAILF USER(##RFPINS##) SUBJ('MDCMS: Object Lock blocking RFP ##APPLIC##/##RFPN BR## in system ##SYSTIT##') BODY('/MDCMS/MAIL/RFPLockWait.htm') BTYP(HTML) APPLI C(##APPLIC##) PROLVL(##PROLVL##) RFPNBR(##RFPNBR##) REQNBR(##REQNBR##) OBJLIB('# #OBJLIB##') SRCLIB('##SRCLIB##') SRCFIL(##SRCFIL##) ERRMSG('##ERRMSG##')

F4=Browse F7=Insert Wildcard F12=Previous

| 07.18    |
|----------|
| 23:22    |
| econds   |
|          |
| 'N<br>'N |
| र        |
|          |
|          |
|          |
|          |
|          |
|          |
|          |
|          |

F4=Browse F7=Insert Wildcard F12=Previous

### **Additional Options**

You can create any series of commands that you wish to execute. Below are some examples

### Ask for Release of lock and notify rollback.

| COMMAND 1 | Ask for intervention by sending an email asking for lock to be released.           |
|-----------|------------------------------------------------------------------------------------|
| COMMAND 2 | Send email to indicate that the RFP was unable to install and a rollback occurred. |
| COMMAND 3 | *ROLLBACK                                                                          |

### Rollback and notify

| COMMAND 1 | Send email to indicate that the RFP was unable to install and a rollback occurred. |
|-----------|------------------------------------------------------------------------------------|
| COMMAND 2 | *ROLLBACK                                                                          |